ワイヤレス メモリーリーダー & ライター SB-WR01-WICR

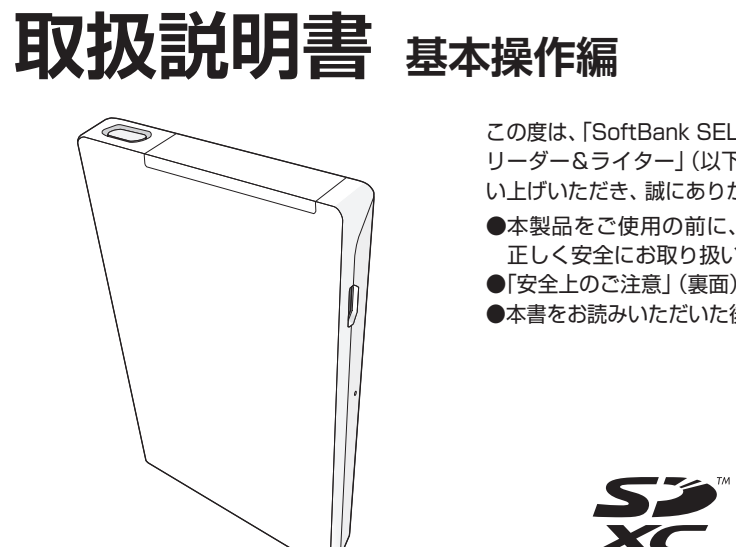

この度は、「SoftBank SELECTION ワイヤレス メモリー リーダー&ライター」(以下「本製品」といいます)をお買 い上げいただき、誠にありがとうございます。 ●本製品をご使用の前に、本書を必ずお読みいただき、

正しく安全にお取り扱いください。 ●「安全上のご注意」(裏面)を最初にお読みください。

●本書をお読みいただいた後は、大切に保管してください。

2 3

\*:お部屋ジャンプリンク機能などの詳細は、

6 microUSB (Bタイプ) ポート

7 リセットボタン[RESET]

使って押してください。

「取扱説明書 詳細操作編」をご覧ください。

電源の入/切ができないなど本製品が正常に

動作しないときに、クリップのようなものを

(アクセスランプがオレンジに点滅中のとき

は、SDカードにアクセスしています。点滅

中に「RESETIボタンを押すとSDカードの

内容が破壊される恐れがあります)

保証書付き

VQT4L58-3 F1012DT4043 WR01V05\_201303A

# はじめに

### 箱の中を確認する

ワイヤレス メモリーリーダー&ライター ×1 ]\_USB接続ケーブル×1

✓ 取扱説明書 基本操作編/保証書×1(本書)

## 各部の名前

### **1 POWERボタン**[心/I]

ボタンを押して電源を入れると、「ワイヤレス 接続モード」 になります。 USB接続ケーブルでパソコンまたはレコー ダーに接続時は、ボタンを押すごとに、「ワイ ヤレス接続モード | と「パソコン/レコーダー 接続モード」が切り換わります。

- ・ワイヤレス接続モード
- iPhone/iPad/iPod touch上でSDカードの ファイルを再生(閲覧)したり、写真やビデオ、 連絡先をバックアップしたりできます。 また、対応のディーガに接続すると、お部屋 ジャンプリンク機能\*を使うことができます。
- ・パソコン/レコーダー接続モード (アクセスランプがオレンジ色に点灯中) パソコン/レコーダーからSDカードにファ イルを保存することができます。
- 2 カードふた
- 3 SDカードスロット
- 4 電源ランプ [POWER] (赤)

点灯:電源入 点滅: 電池残量が5%未満(USB接続ケーブル未接続時) 充電中(USB接続ケーブル接続時) 高速点滅(1秒間に6回): USB電源の異常です。 すぐにACアダプタを取り外し、指定のものを使って 充電してください。

### 5 アクセスランプ [ACCESS] (オレンジ) 点灯:待機中(パソコン/レコーダー接続モード) 点滅:SDカードアクセス中

SDXCカードをSDXCに対応していない機器に入れると、自動的にフォーマットするように誘 導されることがあります。フォーマットすると、保存されているファイルが消去されますので、 ご注意ください。

SDXCカードにファイルを保存する場合、本製品にSDXCカードを入れた後、パソコンとUSB 接続して、ファイルを保存してください。

## 本書について

- 記載のイラスト・画面などは、変更されることがあります。
- 本書における画面および手順はiPhone 4S、iOS 5.0のものです。
- iPhone、iPad、iPod touch の操作についてはそれぞれの説明書をお読みください。 本書に記載しているネットワーク名・ユーザ名・無線LAN接続パスワードはご購入時の設定です。
- 「持ち出し番組」とは、ディーガやその他の対応ブルーレイディスクレコーダーを使って、録画した番組 をSDカードに保存したものです。
- $\overline{\checkmark}$ ご利用時に確認していただきたいことを示します。

? ご利用時にお困りの際にご確認ください。

## 「取扱説明書 詳細操作編」 について

最初に「アクセス用アプリをインストールする」(右記)を参照して、アクセス用アプリ(wisdom viewer) をiPhone/iPad/iPod touchにインストールしてください。 無線LAN接続後、iPhone/iPad/iPod touchで、アクセス用アプリ内の「取扱説明書 詳細操作編」(HTML) を、以下の手順で閲覧することができます。 画面下のタブバー→「その他」→「設定」→「取扱説明書」

また、「取扱説明書 詳細操作編」は下記サポートサイトからパソコンにPDF ファイルをダウンロードする こともできます。 http://softbankselection.jp/memory-rw\_support/

使用の準備

## 充電する

本製品が電源切の状態で、本製品とパソコン/ディーガをUSB接続ケーブルで接続する

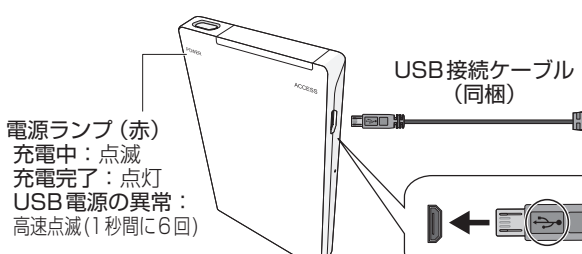

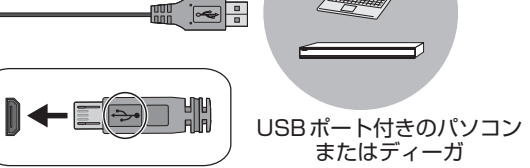

または別売のSoftBank SELECTION スマートフォン用 microUSB充電ACアダプタ (SB-AC05-HDSM) を使う

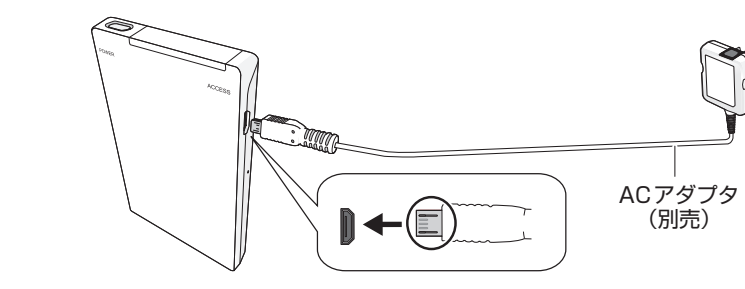

電源ランプが点灯し、点滅に変わり、充電が開始されます。充電が完了すると、電源ランプが点灯します。

- ・本製品を充電する場合、本製品の電源を切ってから、パソコンやディーガ、ACアダプタと接続  $\checkmark$ してください。本製品がワイヤレス接続モードの場合、充電はできません(電源の供給のみ)。 お買い上げ時、内蔵電池は充電されていませんので、充電してからお使いください。
- 放電状態によっては電源が入らない(電源ランプが点滅または点灯しない)場合があります。 その場合はPOWERボタンを押してください。 別売のAC アダプタはスマートフォン対応製品ですが、本製品でもご利用いただけます。
- USB 接続ケーブルまたは AC アダプタを接続中、POWER ボタンを押しても電源を切るこ とはできません
- ・USB接続ケーブルやACアダプタは必ず指定のものをお使いください。指定以外のものを 使って充電すると、故障の原因となります。また、指定のUSB接続ケーブル(同梱)は他の 機器に使わないでください。
- パソコンやディーガの電源が切れていると充電されません。
- アクセスランプがオレンジに点滅中のときは、SDカードにアクセスしています。点滅中にUSB 接続ケーブルやACアダプタを取り外すと、SDカードの内容が破壊される恐れがあります。 充電時間については「仕様」(裏面)をご覧ください。

# アクセス用アプリをインストールする

本製品を使用する前に、アクセス用アプリ (wisdom viewer) をiPhone/iPad/iPod touch に インストールする必要があります。

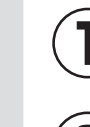

iPhone/iPad/iPod touchのホーム画面で「App Store」を選ぶ

検索フィールドに「wisdom viewer」と入力し、 「検索」を選ぶ

例) a wisdom viewer

「wisdom viewer」を選ぶ  $\mathbf{3}$ 

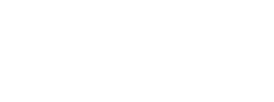

wisdom viewerのインストール画面で「無料」→

iPhone/iPad/iPod touchのホーム画面に wisdom viewerのアイコンが追加されます。

「インストール」 / 「APPをインストール」を選ぶ

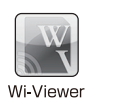

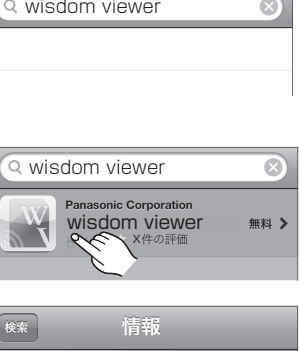

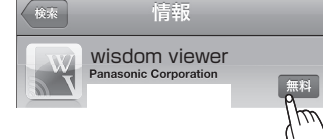

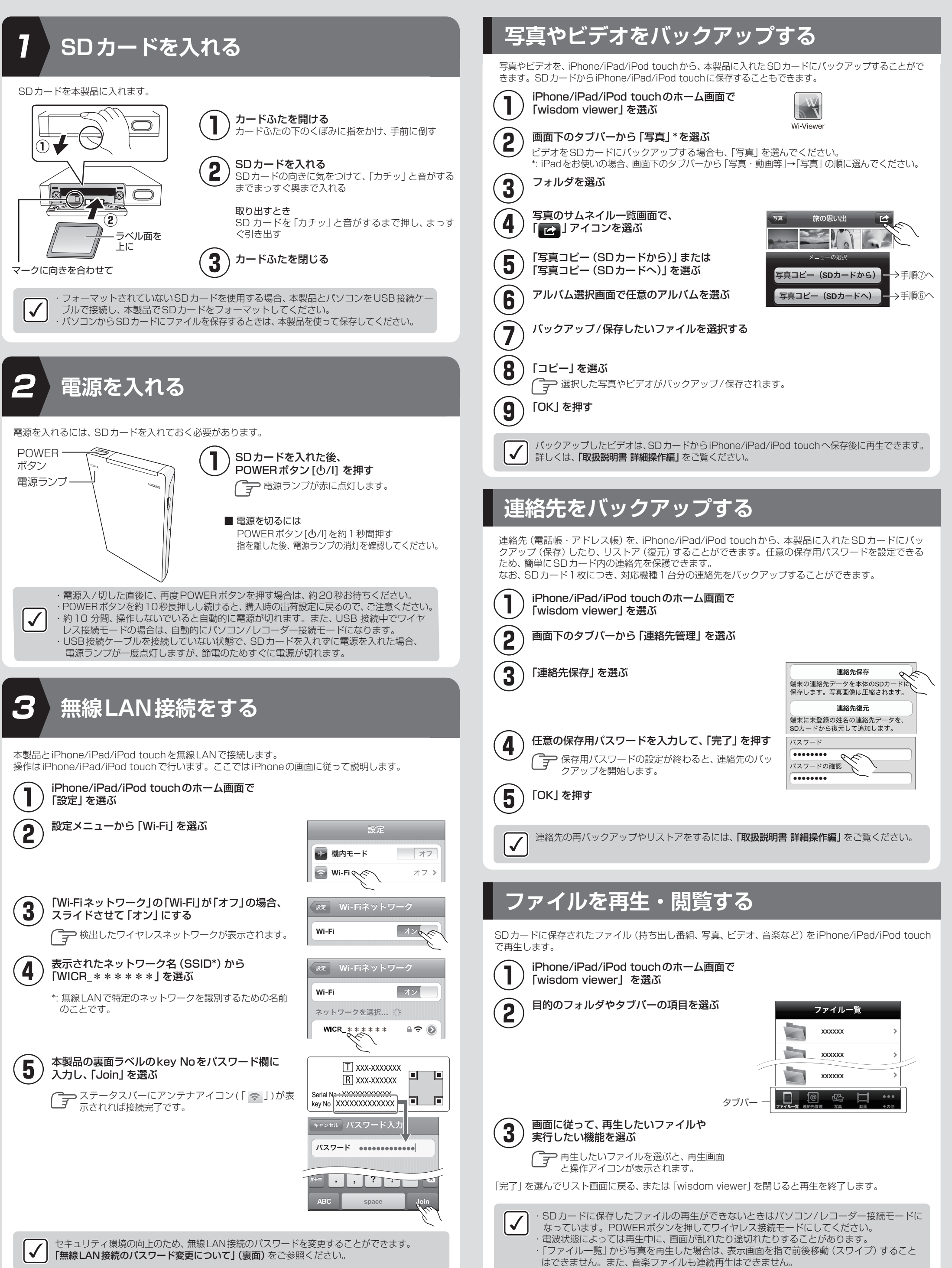

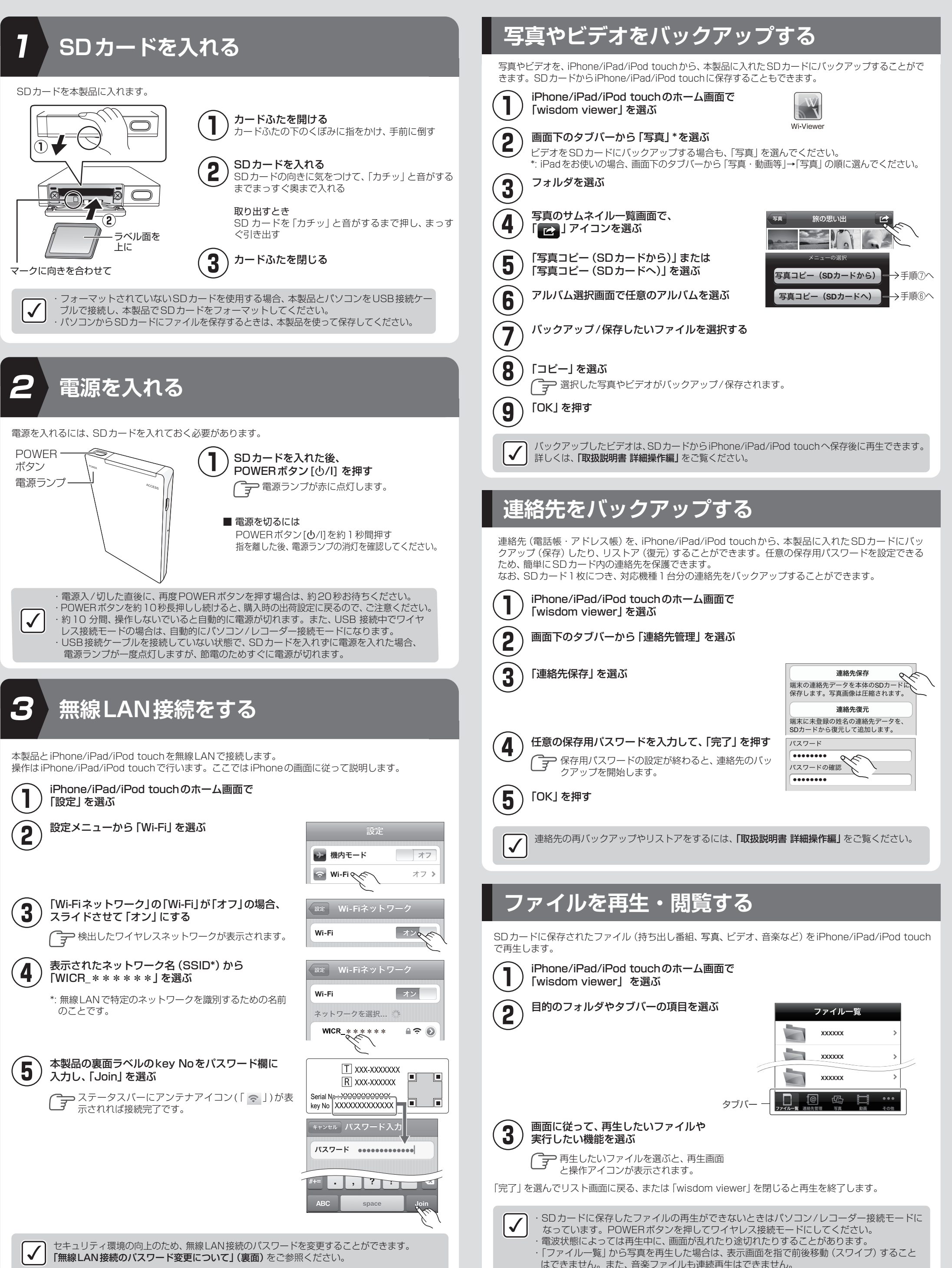

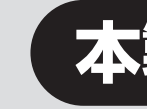

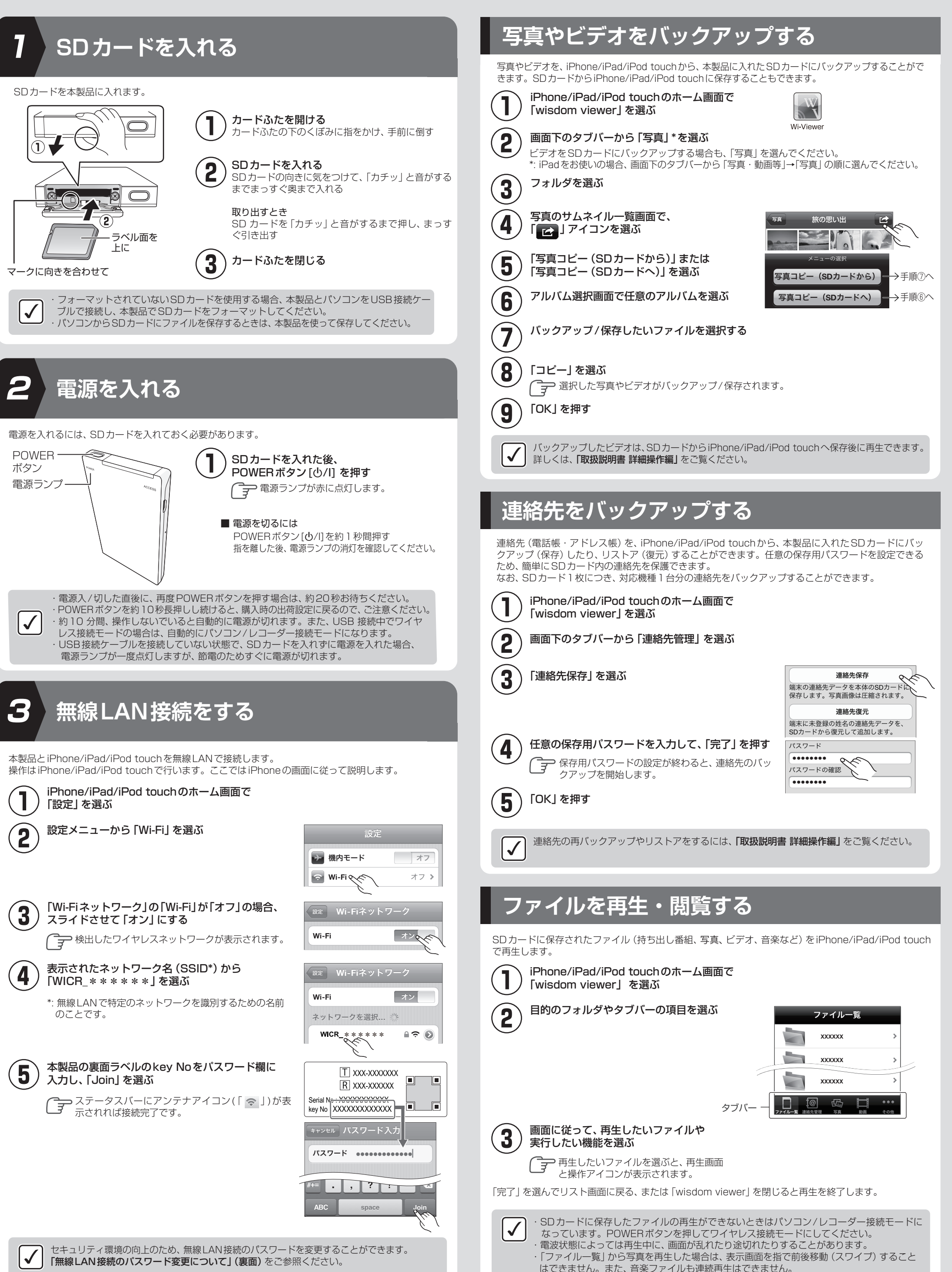

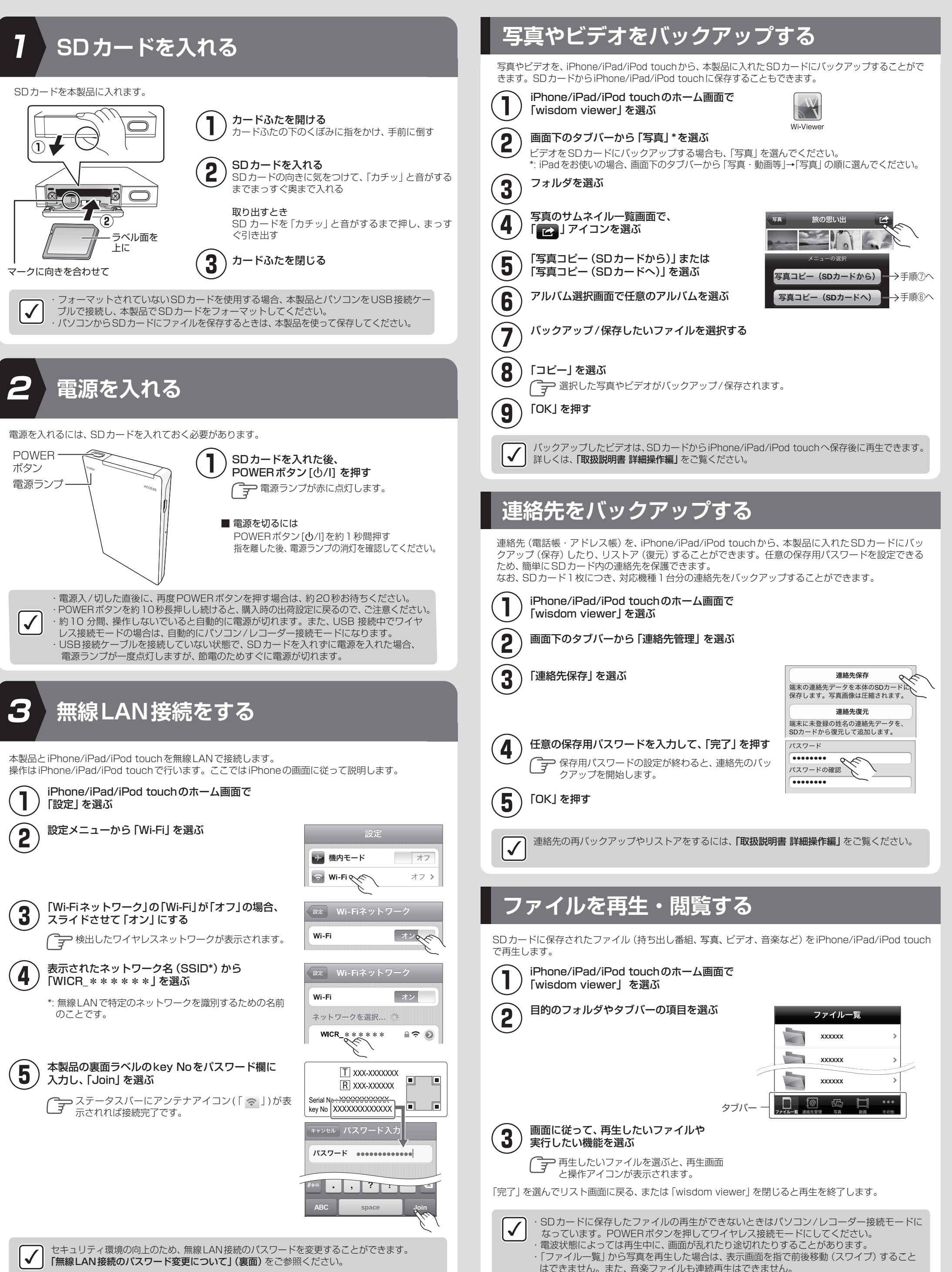

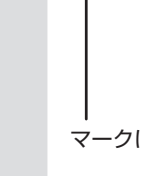

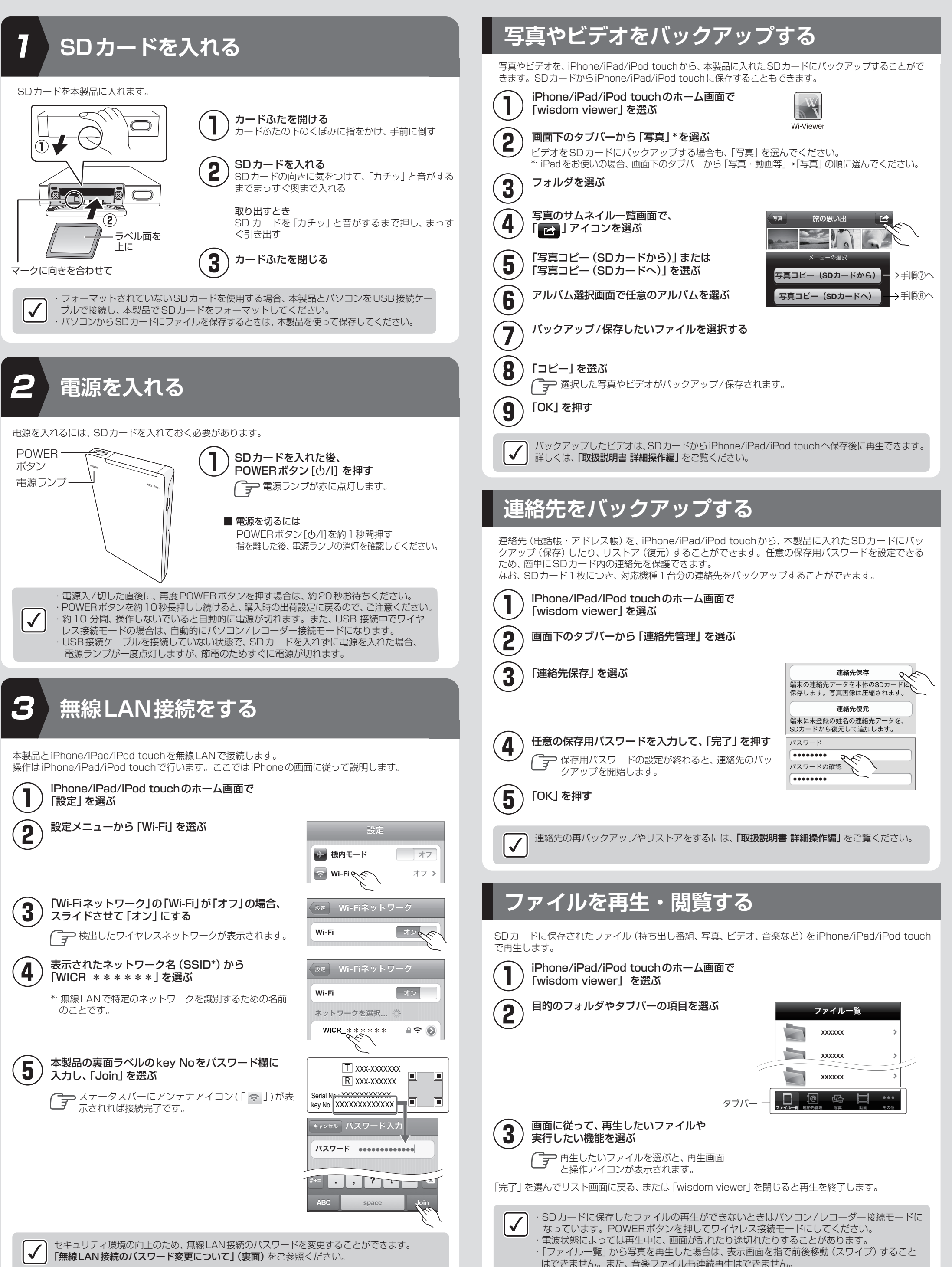

# 本製品の使用

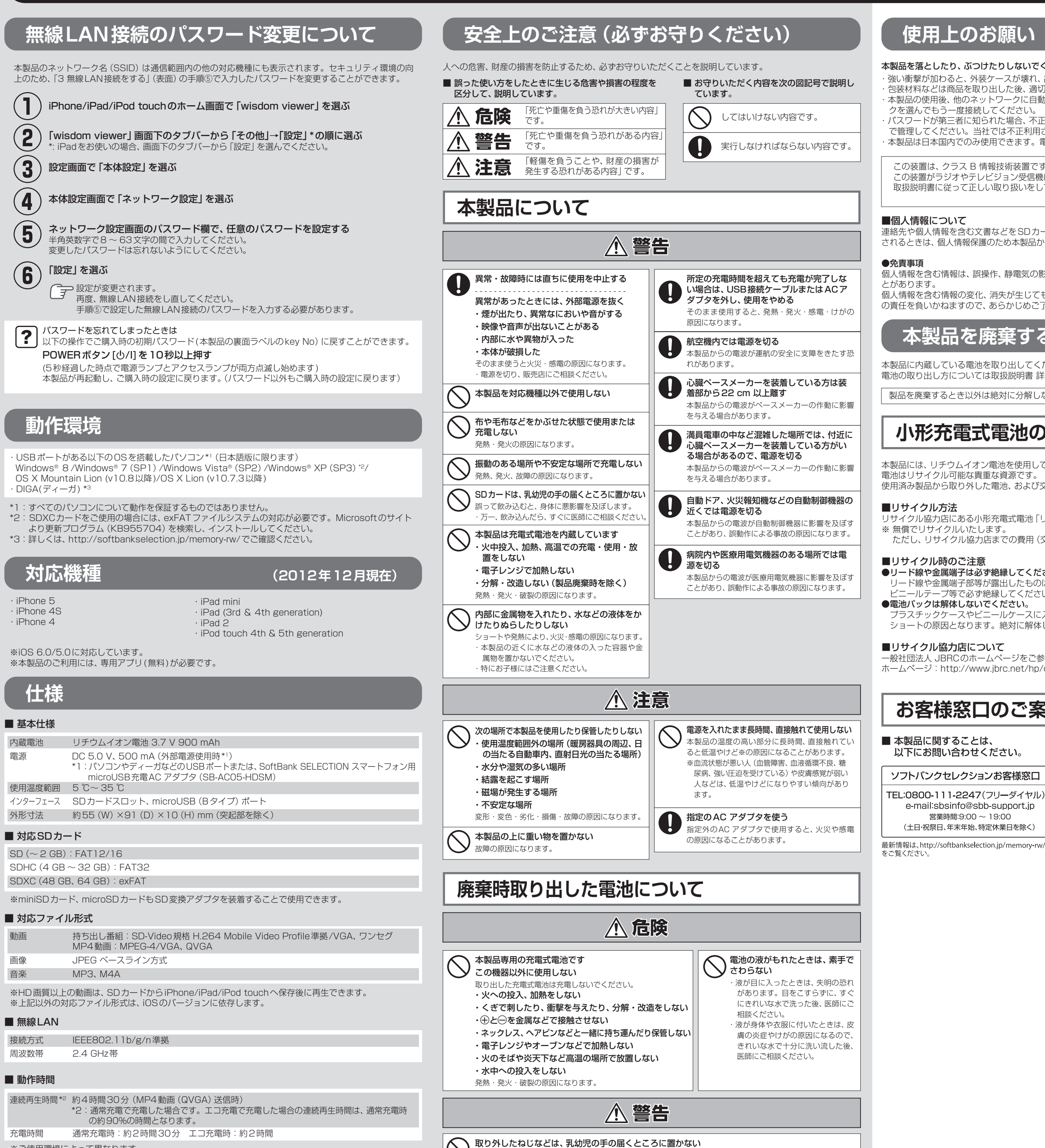

誤って飲み込むと、身体に悪影響を及ぼします。

万一、飲み込んだと思われるときは、すぐに医師にご相談ください。

※ご使用環境によって異なります。

## 使用上のお願い

## 本製品を落としたり、ぶつけたりしないでください。また、本製品に強い圧力をかけないでください。

- ・強い衝撃が加わると、外装ケースが壊れ、故障や誤動作の原因になります。 包装材料などは商品を取り出した後、適切に処理をしてください。
- 本製品の使用後、他のネットワークに自動的に接続しない場合があります。その場合は使用したいネットワー クを選んでもう一度接続してください。
- パスワードが第三者に知られた場合、不正に利用される可能性があります。パスワードはお客様ご自身の責任 で管理してください。当社では不正利用された場合の責任は負いません。 本製品は日本国内でのみ使用できます。電波法の規制があるため、海外には持ち出さないでください。
- この装置は、クラス B 情報技術装置です。この装置は、家庭環境で使用することを目的としていますが、 この装置がラジオやテレビジョン受信機に近接して使用されると、受信障害を引き起こすことがあります。 取扱説明書に従って正しい取り扱いをしてください。

連絡先や個人情報を含む文書などを SDカードにバックアップした場合で、本製品を修理依頼または譲渡 / 廃棄 されるときは、個人情報保護のため本製品から SD カードを必ず抜いてください。

個人情報を含む情報は、誤操作、静電気の影響、事故、故障、修理、その他の取り扱いによって変化、消失するこ

個人情報を含む情報の変化、消失が生じても、それらに起因する直接または間接の損害については、当社は一切 の責任を負いかねますので、あらかじめご了承ください。

## 本製品を廃棄するときのお願い

本製品に内蔵している雷池を取り出してください。 電池の取り出し方については取扱説明書 詳細操作編をお読みください。

### 製品を廃棄するとき以外は絶対に分解しないでください。

## 小形充電式電池のリサイクルについて

本製品には、リチウムイオン電池を使用しています。

電池はリサイクル可能な貴重な資源です。 使用済み製品から取り外した電池、および交換後不要になった電池のリサイクルにご協力ください。

リサイクル協力店にある小形充電式電池「リサイクルBOX」に入れてください。 ※ 無償でリサイクルいたします。

ただし、リサイクル協力店までの費用 (交通費など) はお客様にてご負担ください。

### ■リサイクル時のご注意

●リード線や金属端子は必ず絶縁してください。 リード線や金属端子部等が露出したものは、ショートにより発熱・発火の恐れがありますので、 ビニールテープ等で必ず絶縁してください。

●電池パックは解体しないでください。 プラスチックケースやビニールケースに入った電池パックは、解体すると金属端子が露出し、

ショートの原因となります。絶対に解体しないでください。

### ■リサイクル協力店について

ー般社団法人 JBRCのホームページをご参照ください。 ホームページ:http://www.jbrc.net/hp/contents/index.html

## お客様窓口のご案内

■ 本製品に関することは、 以下にお問い合わせください。

## ソフトバンクセレクションお客様窓口

TEL:0800-111-2247(フリーダイヤル) e-mail:sbsinfo@sbb-support.jp 営業時間:9:00 ~ 19:00 (土日・祝祭日、年末年始、特定休業日を除く)

### ■ ディーガに関することは、 以下にお問い合わせください。

### パナソニック 総合お客様サポートサイト http://panasonic.co.jp/cs/ パナソニック DIGA (ディーガ)ご相談窓口 365日 <sub>受付9時~20時</sub> 電話 フリー タイヤル 2000 0120-878-982 なわます ■上記番号がご利用いただけない場合 06-6907-1187 フリーダイヤル 🚾 0120-878-236 FAX Help desk for foreign residents in Japan Tokyo (03) 3256-5444 Osaka (06) 6645-8787 Open: 9:00 - 17:30 (closed on Saturdays/Sundays/national holidays)

ご使用の回線 (IP 電話やひかり電話など) によっては、回線 の混雑時に数分で切れる場合があります。

※上記の内容は、予告なく変更する場合があります。ご了承く

## 著作権/商標について

### SDXCロゴはSD-3C, LLCの商標です。

- Microsoft、Windows およびWindows Vista は米国 Microsoft Corporation の米国およびその他の国におけ る登録商標または商標です。
- Mac、Mac OSは、米国および他の国々で登録された Apple Inc.の商標です。 iPod, iPod touchは米国および他の国々で登録された
- Apple Inc.の商標です。 iPadは、Apple Inc.の商標です。
- その他、本文で記載されている各種名称、会社名、商品名な どは各社の商標または登録商標です。なお、本文中では TM、®マークは一部明記していません。

### Microsoft Corporation のガイドラインに従って画面写 真を使用しています。

### 本製品は、以下の種類のソフトウェアから構成されています。 (1)パナソニック株式会社(パナソニック)が独自に開発した

- (2) 第三者が保有しており、パナソニックにライセンスされた
- (3) GNU GENERAL PUBLIC LICENSE Version 2.0 (GPL V2.0) に基づきライセンスされたソフトウェア
- (4) GNU LESSER GENERAL PUBLIC LICENSE Version2.1 (LGPL V2.1)に基づきライセンスされたソフトウェア (5) GPL V2.0、LGPL V2.1 以外の条件に基づきライセンス されたオープンソースソフトウェア

上記(3)~(5)に分類されるソフトウェアは、これら単体で

## 保証規定

お客様は下記保証内容を十分にご理解のうえ、本製品をご使用ください。 ■ 保証内容

- . 本製品付属の保証書(以下「保証書」といいます)に定める保証期間 (本製品ご購入日から起算されます)内に、適切な使用環境および使 田方法で発生した本製品(本体部分のみが対象となり、付属品・消 耗品等は含みません)の故障に限り、無償で本製品を修理または交 換いたします。なお、本製品の外観・美観等については保証の対象 となりません。
- また、修理または交換させていただいた製品の保証期間は、修理ま たは交換後の製品お引き渡し日より30日間もしくは、修理または 交換前の保証期間の残存期間のいずれか長い期間とします。
- 無償保証範囲
- 2 以下の場合には、保証対象外となります。 (1) 保証期間を経過した場合。
- (2) 保証書および故障した本製品をご提示いただけない場合。
- 保証書に販売店、購入年月日、お客様の情報の記載がない場合。
- (4) 保証書に偽造・改変などが認められた場合。 (5) 弊社および弊社が指定する機関以外の第三者ならびにお客様は
- よる改造、分解、修理により故障した場合。 (6) 弊社が定める機器以外に接続、または組み込んで使用し、故障ま
- たは破損した場合。 (7) 通常想定される使用環境の範囲を超える温度、湿度、振動等によ
- り故障した場合。 (8) 取扱説明書に記載された使用方法によらずに使用した場合。
- (9) 取扱説明書に記載された注意事項に従わないことに起因して故 **障が発生した場合**
- (10) 取扱説明書に記載されていない機能および品質を理由に修理ま たは交換を要請される場合
- (11) 本製品の消耗部品が自然摩耗または自然劣化していることに起
- 因して故障が発生した場合 (12) 本製品をご購入いただいた後の輸送中または保管中に発生した
- 衝撃、落下等により故障した場合。
- (13) 地震、火災、落雷、風水害、その他の天変地異、公害、異常電圧な どの外的要因により故障した場合
- (14) 前各号に掲げるほか、故障の原因がお客様の使用方法にあると 認められる場合。
- (15) その他、無償修理または交換が認められない事由が発見された 場合。

### ■ 修理および交換

- 3. 修理のご依頼をされる場合は、まず、ソフトバンクセレクションお客 様窓口 (連絡先:0800-111-2247 (フリーダイヤル)) までご連絡 ください。修理に関する詳しいお手続き方法をご案内いたします。 また、ご連絡いただく際に、下記情報をお手元にご用意ください。
- 「必要な情報」 (1) 返送先(氏名・住所・電話番号[平日昼間の連絡先])
- (2) 製品名
- (3) シリアルナンバー (4) 故障とご判断した症状・エラーメッセージ(なるべく具体的に)
- (5)発生状況(発生した日・発生した条件等なるべく具体的に)
- (6)発生頻度(発生した回数・発生した時間等なるべく具体的に)
- (7)ご使用環境(パソコン機種名・使用OS / OS バージョン [Windows<sup>®</sup> 7 等] · 周辺機器等)

ただく方法に従い、保証書を本製品に添えてソフトバンクセレク ション修理センターまでご送付くださ 本製品を送付される場合には保証書にお客様のご住所およびお名前 をご記入ください。なお、お客様からいただいた個人情報は、原則

4. お客様窓口にご連絡いただいた後、お客様窓口からご案内させてい

有用であることを期待して頒布されますが、「商品性」または

「特定の目的についての適合性」についての黙示の保証をしないことを含め、一切の保証はなされません。詳細は、本製品の

設定画面から所定の操作により表示されるライセンス条件を

パナソニックは、本製品の発売から少なくとも3年間、以下

GPL V2.0、LGPL V2.1、またはソースコードの開示義務を

課すその他の条件に基づきライセンスされたソフトウェアに

対応する完全かつ機械読取り可能なソースコードを、それぞ

また、これらソースコードおよび著作権者の情報は、以下の ウェブサイトからも自由に入手することができます。

http://panasonic.net/avc/oss/vaccessory/JPACT12.html

cdrequest.vaccessory@gg.jp.panasonic.com

れの著作権者の情報と併せて提供します。

の問い合わせ窓口にご連絡いただいた方に対し、実費にて

ご参照ください。

問い合わせ窓口:

- として本製品の修理および交換の目的の範囲内で利用させていたた きますが、リコールなど本製品の安全を確保するためにお客様にご 連絡する必要性がある場合には、当該情報を利用することがあるこ とをあらかじめご了承願います。その他、個人情報の取り扱いに関 しましては、弊社プライバシーポリシーをご参照ください。
- (URL http://www.softbankbb.co.jp/ja/privacy/index.html) 5. ソフトバンクセレクション修理センターへご送付いただく場合の递 料はお客様のご負担となります。また、ご送付いただく際は、適切 な梱包のうえ、紛失防止のため受け渡しの確認ができる手段(宅配 や簡易書留など)をご利用ください。なお、弊社は運送中の製品の 破損、紛失については一切責任を負いません。また、返送時は輸送 時の破損を防止するため、お送りいただいたときと異なる梱包を行 う場合があります。その際は、お客様よりお送りいただいたときの 梱包部材(箱等)は弊社にて破棄させていただきますのであらかじ めご了承願います。
- 6. 修理のご要請をいただいた本製品については、弊社の判断で同機種 の製品(ただし、新品とは限りません)と交換させていただく場合か あります。なお、同機種の製品と交換ができないときは、保証対象 製品と同等の性能を有する他の製品(ただし、新品とは限りません) と交換させていただく場合があります。
- 7. 修理により交換された旧部品、または交換された旧製品等は、いか なる場合でも返却いたしません。 8. 記憶メディア・ストレージ製品等において、ソフトバンクセレクショ
- ン修理センターにて製品交換を実施した際にはデータの保全は行れ ず、すべて初期化いたします。記憶メディア・ストレージ製品等を 修理に出す前に、お客様ご自身でデータのバックアップを取ってい ただきますようお願いいたします。

### ■ 免責事項 9. 本製品の故障について、弊社に故意または重大な過失がある場合を 除き、弊社の債務不履行および不法行為等の損害賠償責任は、本製

- 品購入代金を上限とさせていただきます。 D.本製品の故障に起因する派生的、付随的、間接的および精神的損害
- 後失利益については、弊社は責任を負いません データの消失または破損等につきましては、弊社に故意または重大
- な過失がある場合を除き、前2項の範囲で責任を負います。 ■ 有効範囲
- この保証規定は、日本国内においてのみ有効です。また、本製品の 日本国外でのご使用につきましては、弊社はいかなる保証もいたし
- (This warranty is valid only in Japan.)

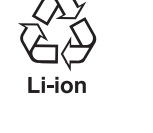

VCCI-B